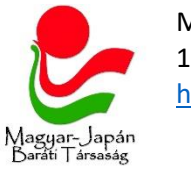

## Hogyan ajánlhatom fel adóm 1%-át az MJBT-nek az Interneten?

- 1) Látogasson el az alábbi oldalra és lépjen be Ügyfélkapus felhasználónevével és jelszavával! <u>https://eszja.nav.gov.hu/app/login/#login</u>
- 2) A képernyő jobb oldalán megjelenik aktuális 1+1%-os nyilatkozatának állapota (nyilatkozásra vár).

- 18 Park

| 1+1%        | b-os nyilati   | kozat       |    |
|-------------|----------------|-------------|----|
|             | <b>J</b> Nyila | atkozásra v | ár |
| <br>Nyilati | kozzon az 1+19 | 6-áról!     |    |
| Ν           | NYILATKOZON    | 1           |    |
|             | Hátralévő idő  |             |    |
| 94          | 15             | 43          |    |

Kattintson a Nyilatkozom gombra!

3) A következő képernyőn megjelenik az alábbi felirat. Kattintson a lefelé néző nyílra a jobb szélen!

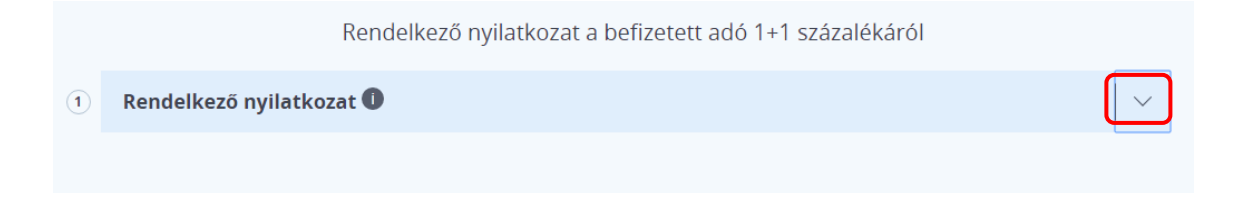

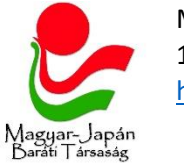

**4)** Ekkor az alábbi képernyő jelenik meg. A név és cím adatokat nem kötelező megadni, csak abban az esetben, amennyiben hozzájárul ahhoz, hogy a NAV átadja ezeket a Magyar-Japán Baráti Társaságnak!

Kattintson a Kereső megjelenítése gombra!

|                                                                                             | atkozat 🕕                                                                                                    | ^                                                                                                    |
|---------------------------------------------------------------------------------------------|----------------------------------------------------------------------------------------------------|----------------------------------------------------------------------------------------------------|
| Az adózó az                                                                                 | onosító jele Az Ön adóazono                                                                                                    | osító jele (A rendszer automatikusan kitölti                                                                                       |
| A név- és cír<br>járulni az ac<br>Hozzájárulok, hog<br>kedvezményezett<br>érvényes rendelko | nadatokat csak abban az esetbe<br>latok átadásához.<br>y nevemet és postal, illetve elektronikus levele<br>i körbe tartozó szervezettei (civil kedvezménye<br>ezésnek. | <b>en töltse kl, ha hozzá kíván</b><br>zzési cimemet az általam megjelölt első<br>szett) közöljék. A hozzájárulás nem feltétele az |
| Az adózó neve                                                                               | velezési címe                                                                                                    | Az Ön adatai (nem kötelező<br>megadni)                                                                                             |
| Külföldi<br>clm<br>Ország<br>Közterület neve                                                | Irányítószám Város/község                                                                                                    | im Épület Lépcsőház Emelet Ajtó                                                                                                    |
| Az adózó elektronikus                                                                       | ; levelezési címe                                                                                                    |                                                                                                    |

5) A név mezőbe írja be, hogy "magyar-japán", majd kattintson a Lekérdezés gombra!

|           |                     | KERESŐ ELREJTÉSE <                              |  |
|-----------|---------------------|-------------------------------------------------|--|
| Törzsszám | Név<br>magyar-japán | irànyitòszám Hely                               |  |
|           |                     | LEKÉRDEZÉS                                      |  |
|           | Túl sok tal         | álat, kérem pontosítsa a keresési feltételeket! |  |

6) Az első találat a Magyar-Japán Baráti Társaság. Kattintson rá az egér bal gombjával!

| A tábláz      | atban egy elem enter-rel vagy bal egérgombbal<br>kedvezményezett adósza | történő kiválasztása után kilép a táblázatból, és a<br>áma mezőre ugrik |
|---------------|-------------------------------------------------------------------------|-------------------------------------------------------------------------|
| Adószám       | Név                                                                     | Székhely                                                                |
| 19001102-1-42 | MAGYAR-JAPÁN BARÁTI TÁRSASÁG                                            | 1062 BUDAPEST, BAJZA UTCA 54.                                           |
|               |                                                                         |                                                                         |

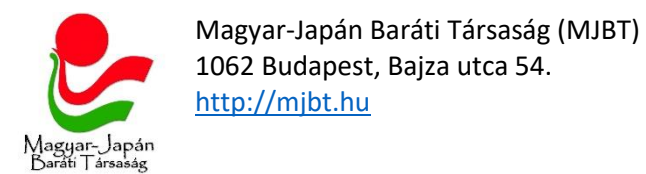

8)

9)

7) Lehetősége van arra is, hogy egy egyház számára is felajánljon 1%-ot adójából. A nyilatkozat alján ezt az egyházat tudja kiválasztani. (Kattintson a lefelé néző nyílra, hogy megjelenjenek a válaszható egyházak, és kattintással válassza ki azt, melyet támogatni kíván!) Ezt a mezőt akár üresen is hagyhatja.

| A választott k           | edvezményezett adatai 🛡                                                                                 |  |
|--------------------------|----------------------------------------------------------------------------------------------------|--|
| A kedvezményezett        |                                                                                                    |  |
|                          |                                                                                                    |  |
|                          |                                                                                                    |  |
| A technikai számmal rend | Jelkező kedvezmenyezett neve                                                                            |  |
|                          |                                                                                                    |  |
| Kattintson a Továb       | b a beadáshoz gombra az oldal legalján!                                                                 |  |
|                          |                                                                                                    |  |
|                          |                                                                                                    |  |
| MENTÉS                   | TOVÁBB A BEADÁSHOZ TÖRLÉS VISSZA A FŐOLDALRA                                                            |  |
|                          |                                                                                                    |  |
| Ekkor az alábbi felu     | ugró ablak jelenik meg, nyomia meg a Bendhen gombot l                                                   |  |
|                          | agio ablak jelenik meg, nyonja meg a kendben gombot:                                                    |  |
|                          |                                                                                                    |  |
|                          |                                                                                                    |  |
|                          |                                                                                                    |  |
|                          | A TIYITALKOZAL DEAUASTA KESZ!<br>A végleges beadáshoz a megielenő oldalon kattintson a "Beadás" gombra! |  |
|                          |                                                                                                    |  |
|                          | RENDBEN                                                                                                 |  |
|                          |                                                                                                    |  |

10) Ekkor az alábbi képernyő jelenik meg. Nyomja meg a Beadás gombot.

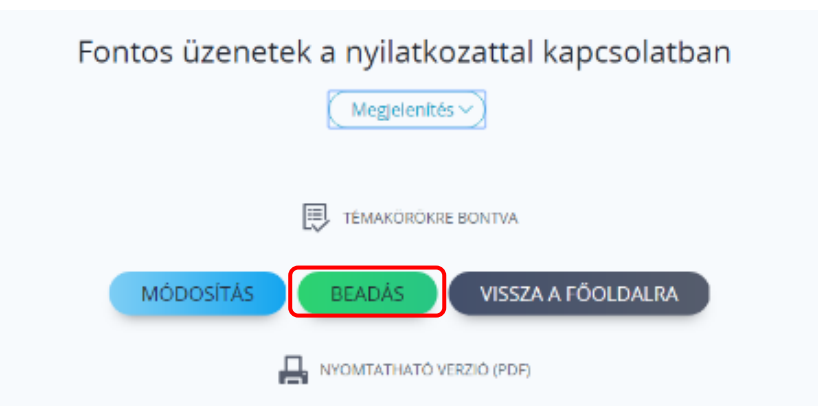

11) Ezzel a folyamat lezárult, Ön sikeresen nyilatkozott!

| Sikeres beküldés!<br>Köszönjük, Ön sikeresen beadta a nyilatkozatát! |
|----------------------------------------------------------------------|
| VISSZA A FŐOLDALRA                                                   |